## Follow these steps to ensure that you receive recruitment emails from San Bernardino County Human Resources.

- 1. Open Gmail
- 2. Click on the settings icon

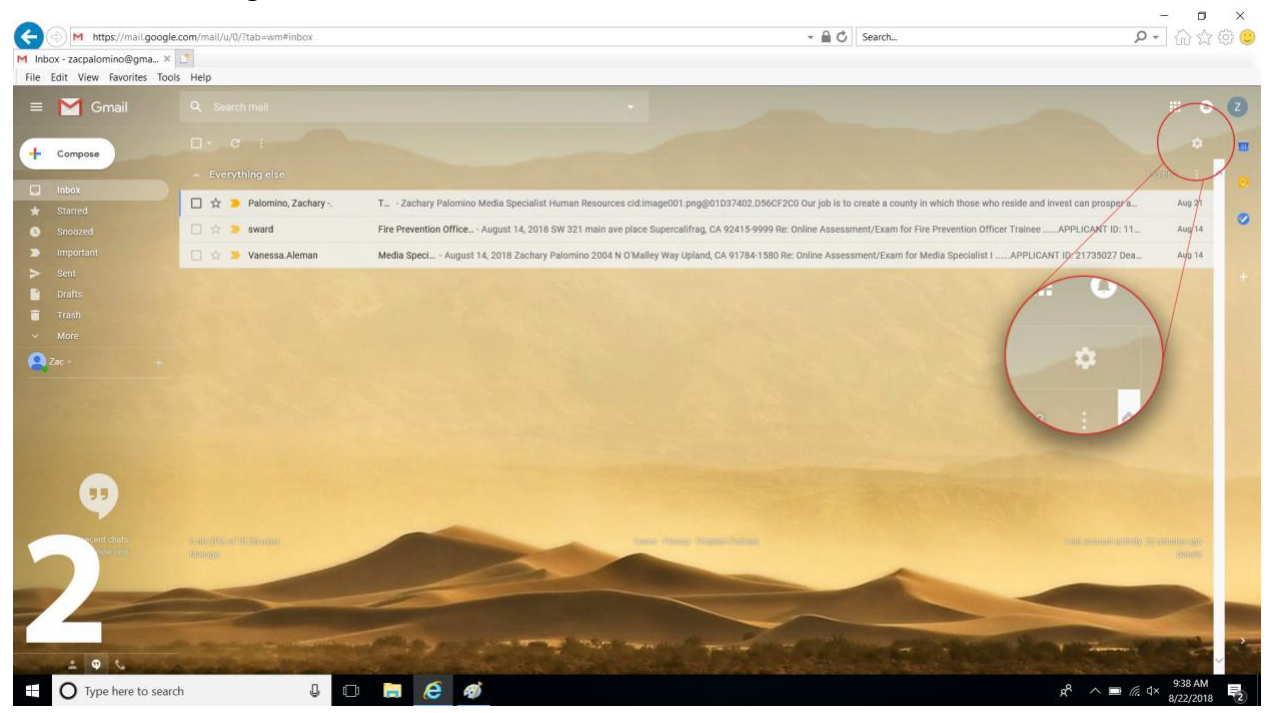

3. Click on settings

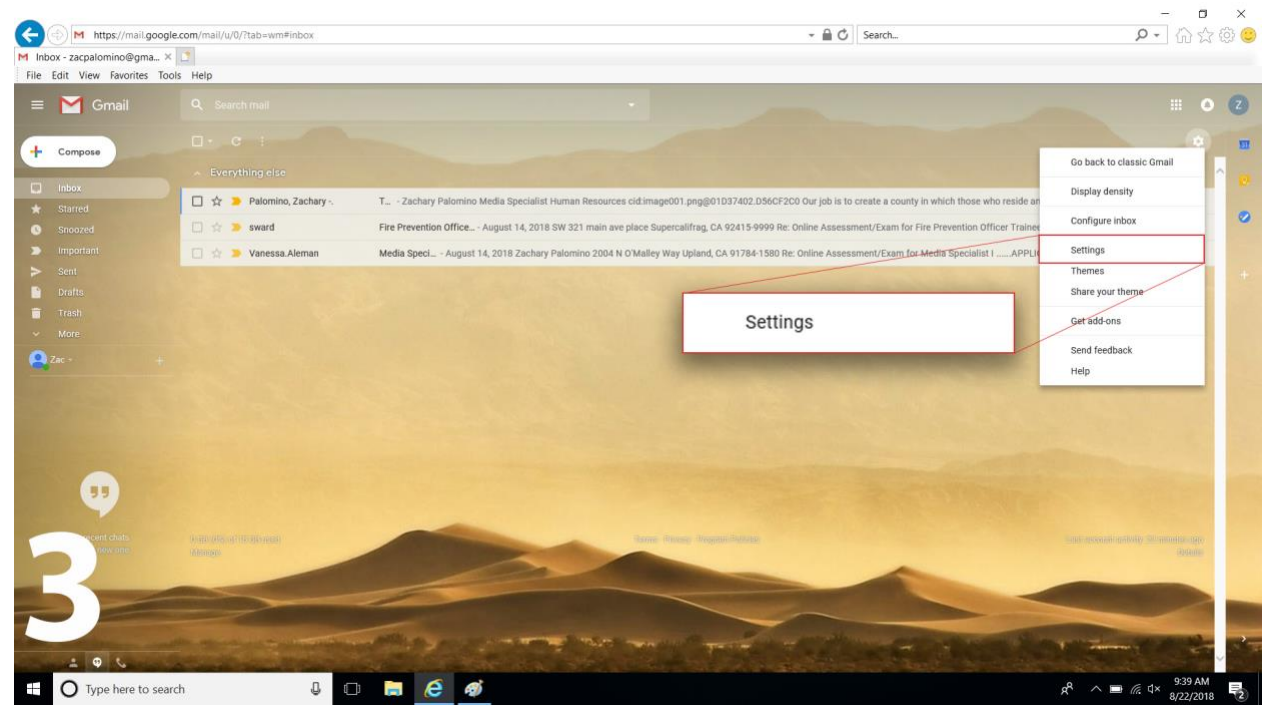

4. Click on filters and blocked addresses

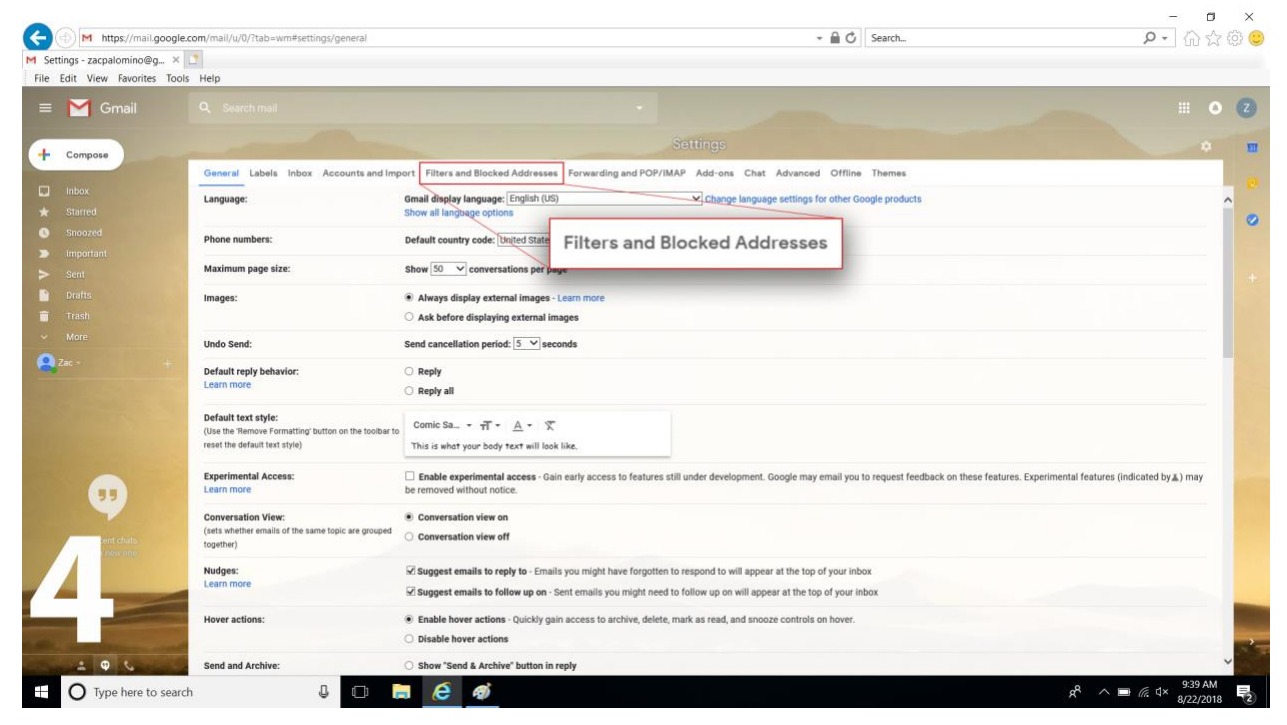

## 5. Click on create a new filter

|                                                                                                    |                                                                                                    |                         | – 0 ×                              |
|----------------------------------------------------------------------------------------------------|----------------------------------------------------------------------------------------------------|-------------------------|------------------------------------|
| (C) M https://mail.google.c                                                                                    | om/mail/u/0/?tab=wm#settings/filters                                                                           | →                       | P · 公 亞 ②                          |
| M Settings - zacpalomino@g ×                                                                                   | 2                                                                                                    |                         |                                    |
| File Edit View Favorites Tools                                                                                 | Help                                                                                                    |                         |                                    |
| 😑 🎽 Gmail                                                                                                    |                                                                                                    |                         | III • 2                            |
| + Compose                                                                                                    | Settings                                                                                                    |                         | • •                                |
| and an and a second second second second second second second second second second second second second second | General Labels Inbox Accounts and Import Filters and Blocked Addresses Forwarding and POP/IMAP Add-ons Chat    | Advanced Offline Themes |                                    |
| Inbox .                                                                                                    | The following filters are applied to all incoming mail:                                                        |                         | ~                                  |
| * Starred                                                                                                    | Select: All, None                                                                                              |                         | 0                                  |
| Shoozed                                                                                                    | Export Delete                                                                                                  |                         |                                    |
| <ul> <li>Sent</li> </ul>                                                                                       | Create a new miter import mers                                                                                 |                         |                                    |
| Drafts                                                                                                    | The following email addresses are blocked. Messages from these addresses will appear in Spam:                  |                         |                                    |
| 📅 Trash                                                                                                    | You currently have no blocked addresses.                                                                       |                         |                                    |
| ✓ More                                                                                                    | Select: All, None Unblock selected addresses                                                                   |                         |                                    |
| 🔍 Zac -                                                                                                    |                                                                                                    |                         |                                    |
|                                                                                                    | Cre                                                                                                    | ate a new filter        |                                    |
|                                                                                                    |                                                                                                    |                         |                                    |
| int chats<br>now one                                                                                           | nan di kana di kana di kana di kana di kana di kana di kana di kana di kana di kana di kana di kana di kana di |                         |                                    |
| 5                                                                                                    |                                                                                                    |                         |                                    |
|                                                                                                    |                                                                                                    | ASSALL STORE            | 9:49 AM                            |
| U Type here to search                                                                                          |                                                                                                    |                         | R <sup>4</sup> ^ 🖿 🦟 🕸 8/22/2018 😨 |

6. Copy & paste or type in ( @hr.sbcounty.gov OR @governmentjobs.com ) in the "From" section and click create filter

|                                               |                                                                                                    |                                         | - 0 ×                                                                                                    |
|-----------------------------------------------|----------------------------------------------------------------------------------------------------|-----------------------------------------|----------------------------------------------------------------------------------------------------|
| M https://mail.google.com/mail/u/0/?tab=wm#si | ettings/filters                                                                                                 | - 🗎 O                                   | Search 🔎 🕈 🏠 💮 🤤                                                                                                    |
| M Settings - zacpalomino@g × 📑                |                                                                                                    |                                         |                                                                                                    |
| File Edit View Favorites Tools Help           |                                                                                                    |                                         |                                                                                                    |
| 😑 🔀 Gmail 🔍 Search mail                       |                                                                                                    |                                         | III O 🕢                                                                                                    |
| From @hr.s                                    | sbcounty.gov OR @governmentjobs.com                                                                             | Settings                                | • •                                                                                                    |
| То                                            |                                                                                                    | /IMAP Add-ons Chat Advanced Offline     | Themes                                                                                                    |
| Inbox Subject                                 |                                                                                                    |                                         |                                                                                                    |
| * Starred Has the words                       | From                                                                                                    | Obs abasuntu sau OD O sauarmantiaba sam | 0                                                                                                    |
| Snoozed Doesn't have                          | From                                                                                                    | @nr.sbcounty.gov OR @governmentjobs.com |                                                                                                    |
| South Size                                    | or then                                                                                                    | MD -                                    |                                                                                                    |
| Drafts                                        |                                                                                                    | MD                                      |                                                                                                    |
| Trash                                         | Don't include chats                                                                                             |                                         |                                                                                                    |
| ✓ More                                        |                                                                                                    | Create filter Search                    |                                                                                                    |
| 2ac - +                                       |                                                                                                    |                                         |                                                                                                    |
|                                               | Create filter                                                                                                   |                                         |                                                                                                    |
|                                               |                                                                                                    |                                         | AND THE REAL PROPERTY OF                                                                                                    |
| Hert Chats Praid Disposition Review           |                                                                                                    | Sinc (Frage Brogen Benge                | na na na serie na serie na serie na serie na serie na serie na serie na serie na serie na serie na serie na ser<br>Serie na serie na serie na serie na serie na serie na serie na serie na serie na serie na serie na serie na serie |
|                                               | The second second second second second second second second second second second second second second second se |                                         |                                                                                                    |
| Type here to search                           | 1 0 🖬 🤗 🚿                                                                                                    |                                         | x <sup>R</sup> ∧ <b>∋</b> / d× 9×41 AM<br>8/22/2018 <b>₹</b> 2                                                                                                    |

7. Check "Never send it to spam" and "Always mark it as important" and click create filter

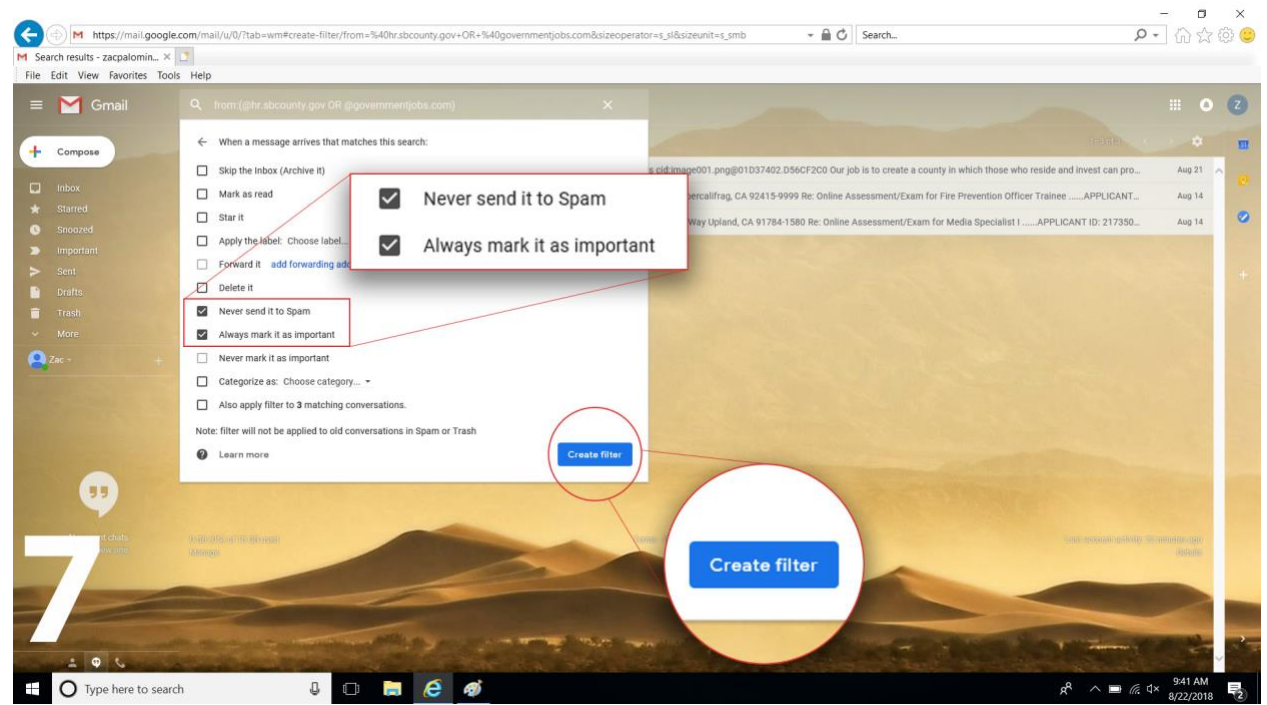

8. Done